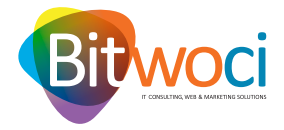

## **CONFIGURAÇÕES E-MAIL PARA IOS.:**

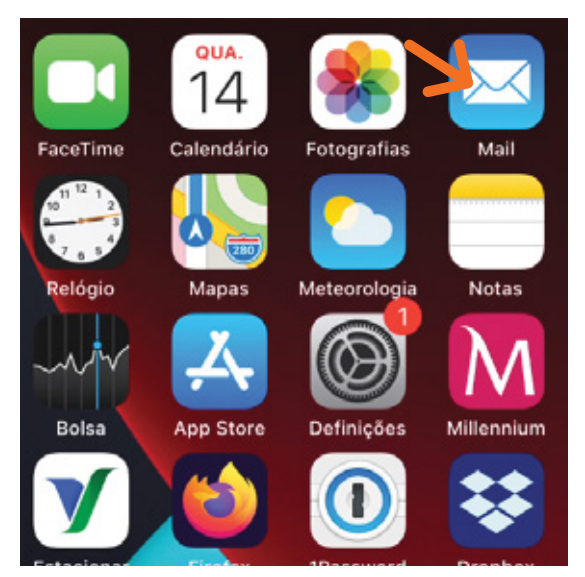

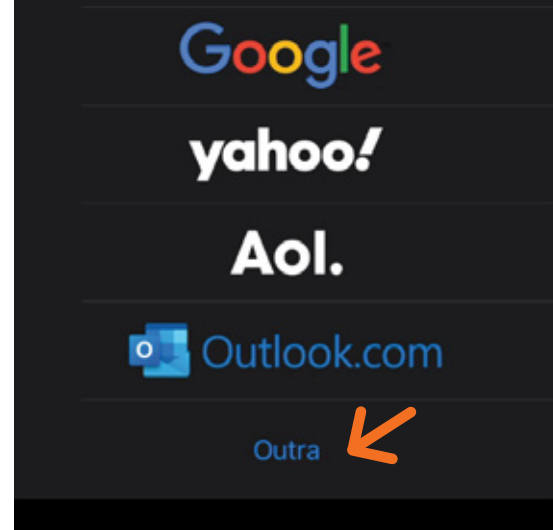

- 1. Abrir a aplicação Mail;
- 2. Selecione a opção Outra;

| Cancelar          | Nova conta D — Seguinte | Cancelar    | Nova conta           | Seguinte |
|-------------------|-------------------------|-------------|----------------------|----------|
| Nome              | T                       |             |                      |          |
| Nome              | leste                   | IM          | ар 🧲                 | POP      |
| E-mail            | test@bitwoci.pt         |             |                      |          |
| Palavra-passe 🔶 C |                         | Nome        | Teste                |          |
| Descrição         | Bitwoci                 | E-mail      | test@bitwoci.pt      |          |
|                   |                         | Descrição   | Bitwoci              |          |
|                   |                         | SERVIDOR DI | E RECEÇÃO DE CORREIO | )        |

- **3.** Adicione o *Nome da conta* (A), o seu *E-mail* (B), a sua *Palavra-passe*(C) e clique em *Seguinte* (D);
- 4. Selecione o tipo de Conta IMAP;

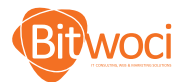

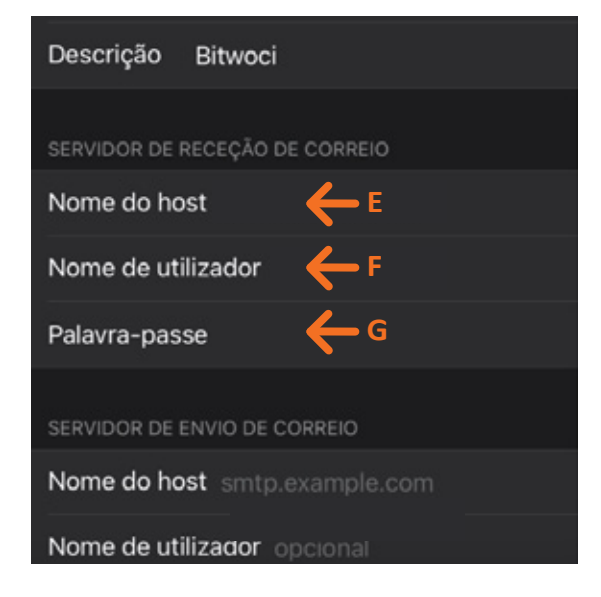

5. Introduza os seguintes dados:

Servidor de receção de correio:

- Nome do host: mail.bithosting.pt (E);
- Nome de utilizador: o seu e-mail (F);
- *Palavra-passe:* Palavra-passe do e-mail (G);

| Cancelar       | Nova conta <mark>K</mark> – |  |
|----------------|-----------------------------|--|
|                |                             |  |
|                |                             |  |
|                |                             |  |
|                |                             |  |
| Nome do host   | <b>←</b> н                  |  |
| Nome de utiliz | ador 🔶 I                    |  |
| Palavra-passe  | ۲                           |  |
|                |                             |  |

6. Introduza os seguintes dados:

Servidor de envio de correio SMTP:

- Nome do host: mail.bithosting.pt (H);
- Nome de utilizador: o seu e-mail (I);
- *Palavra-passe:* Palavra-passe do e-mail (J);

Clique em Seguinte (K);

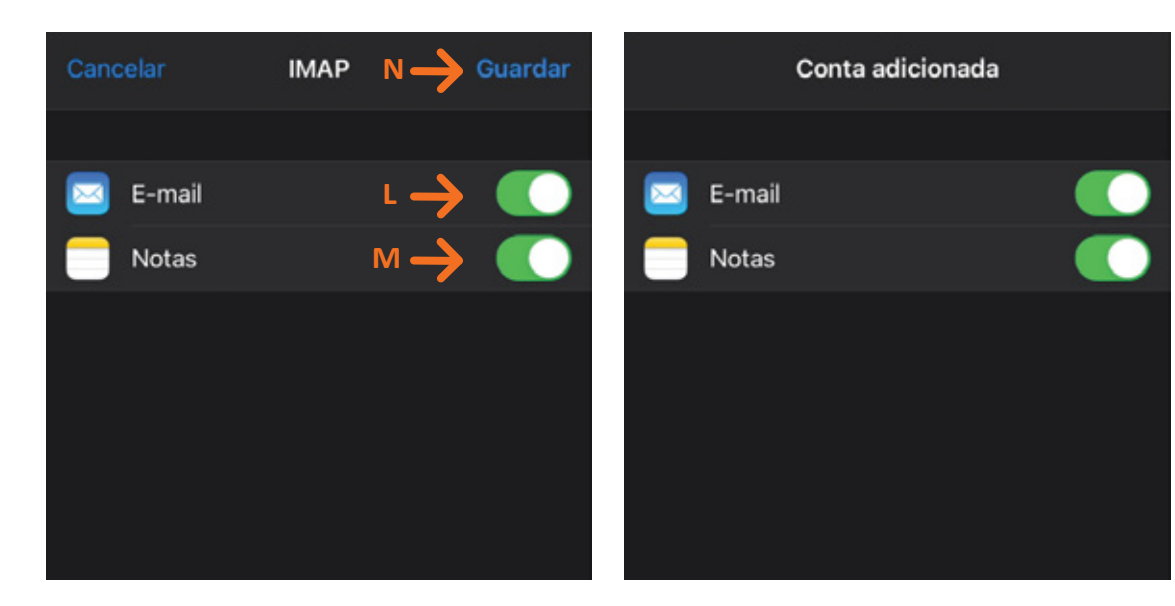

**7.** Selecione o que quer sincronizar, *E-mail* (L) e/ou *Notas* (M), e clique *Guardar* (N);

**8.** E pronto, o seu *e-mail* encontra-se configurado.

## NOTAS:

- Pode adicionar várias contas à app Mail. Para isso basta repetir os passos acima para cada nova conta, no menu Definições – Mail – Contas – Adicionar conta.
- O acesso ao email pode também ser feito via WEBMAIL em: https://www.webmail.[oseudominio].tld
- Poderá e deverá alterar a sua password regularmente, na sua área pessoal de Webmail.

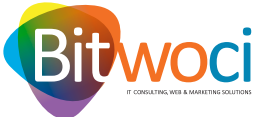

WELCOME TO A NEW WORLD